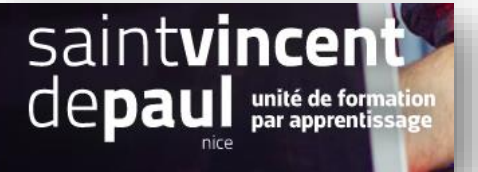

## Maintenance du site

## Mettre le site en maintenance

Dans le menu de gauche, cliquez sur « parametres de la boutique » et « parametres généraux »

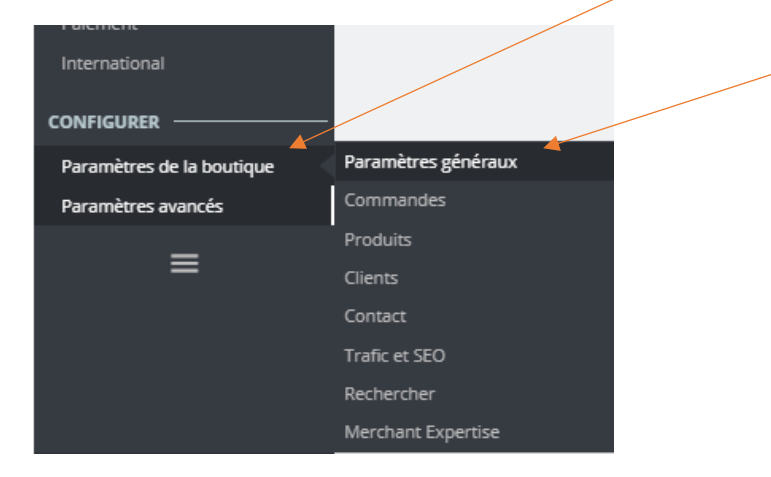

## Sélectionnez l'onglet « maintenance »

|   | Maintenance                                                                                                    | <b>S</b><br>Aid |
|---|----------------------------------------------------------------------------------------------------|-----------------|
|   | Paramètres généraux Maintenance                                                                                                    |                 |
|   | ✿ PARAMÈTRES GÉNÉRAUX                                                                                                    |                 |
|   | Activer la boutique OUI NON Activez vou désactivez votre boutique. Désactivez votre boutique pendant que vous effectuez la maintenance. Veuillez noter que le webservice ne sera pas désacti pour autant et que vos données seront toujours accessibles par ce biais. | ivé             |
|   | IP de maintenance mise a jour + Add my IP                                                                                                    |                 |
| / | Message de maintenance personnalisé       <> A B I U ∓ ♥ GD E • E • E • E • E • E • Paragraphe • fr •         Notre boutique est en cours de mise à jour, nous revenons rapidement ! Merci pour votre patience.                                                       |                 |
|   | Enreg                                                                                                    | 3<br>gistrer    |

Pour **désactiver** la boutique, enclenchez le « **non** ». Pour **réactiver** par la suite la boutique, il vous suffira d'enclencher le « **oui** »

Ajoutez du texte dans la partie « message », puis cliquez sur « enregistrer »